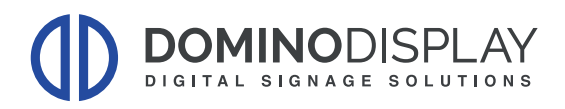

# CONFIGURAZIONE GUIDATA PER CONFIGURAZIONE RETE E HOSTING DDS

### Tasti di Accensione:

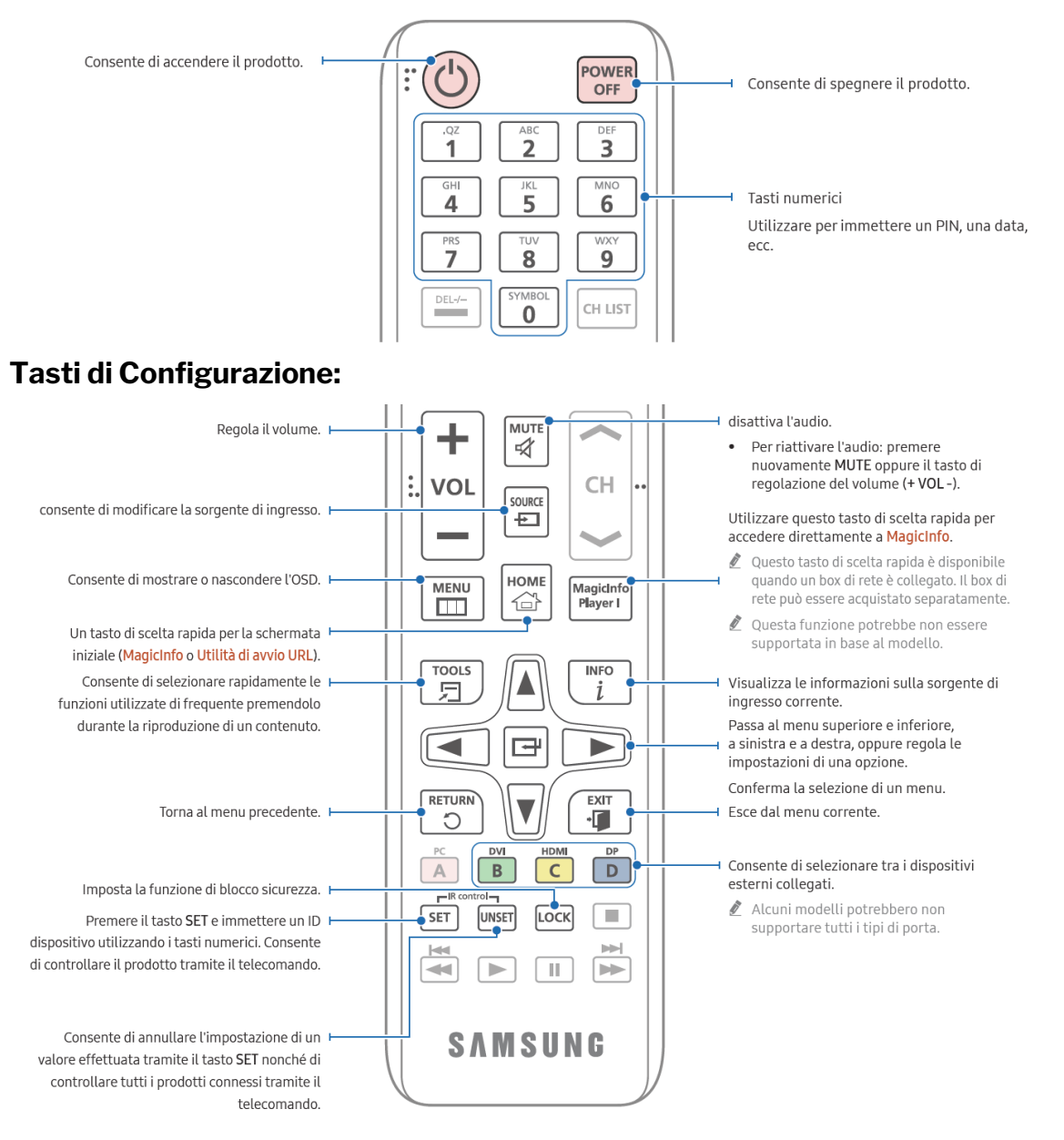

### Utilizzare le frecce di spostamento sul telecomando per muoversi nei menu:

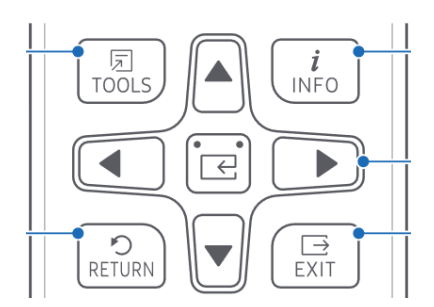

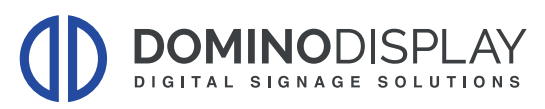

# **MODIFICA IMPOSTAZIONI DI RETE**

- 1) Cliccare sul tasto MENU del telecomando
- 2) Selezionare "Rete" dal MENU

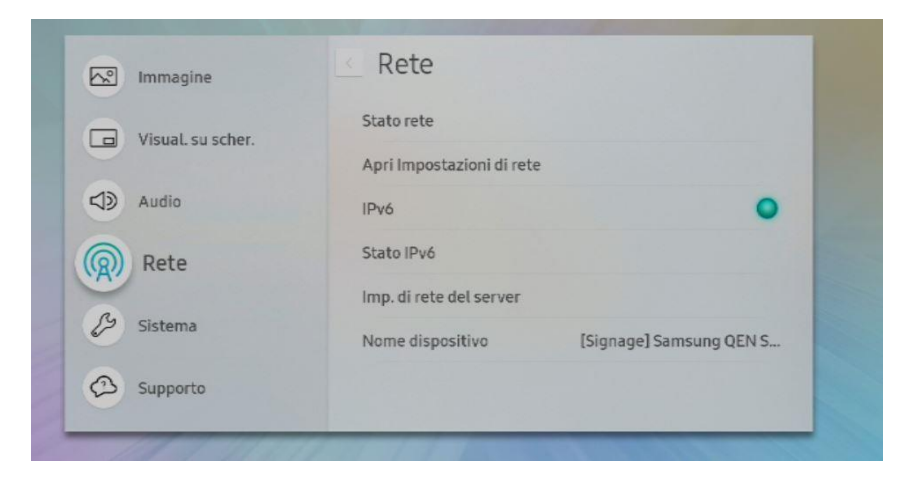

3) Selezione la voce "Apri Impostazioni di rete"

| र <del>।</del> | ete                  |                          | Consente di contigurare li<br>impostazioni di rete per |
|----------------|----------------------|--------------------------|--------------------------------------------------------|
| Stat           | to rete              |                          | connettersi a una rete<br>disponibile.                 |
| Apri I         | mpostazioni di rete  |                          |                                                        |
| IPv6           | 5                    | •                        | 1 and the second                                       |
| Stat           | to IPv6              |                          |                                                        |
| Imp            | . di rete del server |                          |                                                        |
| Non            | ne dispositivo       | [Signage] latoassistenza |                                                        |
| 3              |                      |                          |                                                        |

4) Qui selezionare il tipo di connessione di rete e seguire la configurazione guidata

| Tipo di rete<br>Come si effettua la connessione a Internet? |   |  |
|-------------------------------------------------------------|---|--|
| Wireless                                                    | 0 |  |
| Cablato                                                     |   |  |

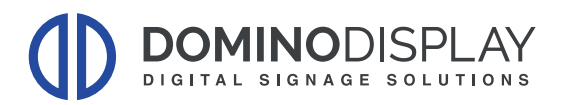

### WIRELESS:

- Selezionare Rete al quale connettersi
- Inserire la Password

### Cablata/LAN:

- Rileva automaticamente la rete e si imposta con indirizzamento in DHCP

Per modificare l'indirizzo IP da DHCP (Automatico) ad IP Fisso e statico sono necessari i parametri di rete ed è necessario procedere con la configurazione manuale come descritto di seguito.

### **CONFIGURAZIONE IP MONITOR**

### (Procedere solo se indirizzamento non è DHCP)

- 1) Cliccare sul tasto MENU del telecomando
- 2) Selezionare "Rete" dal MENU

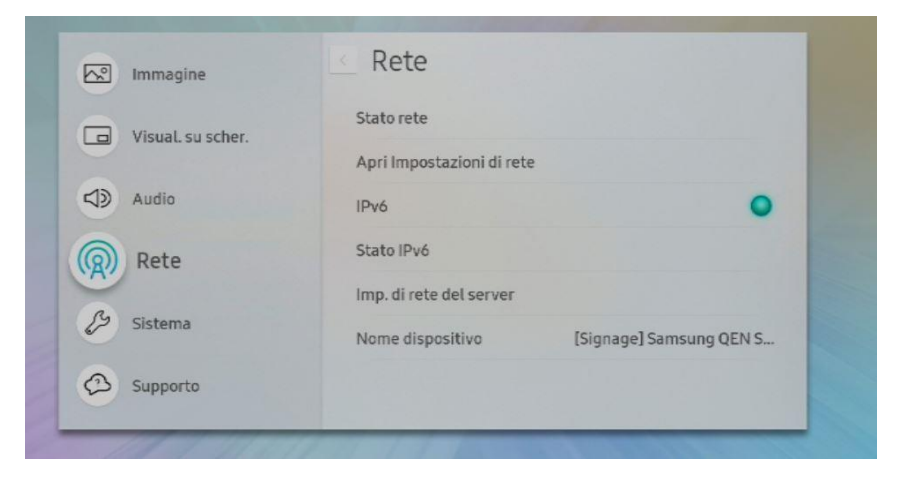

3) Selezione la voce "Stato Rete"

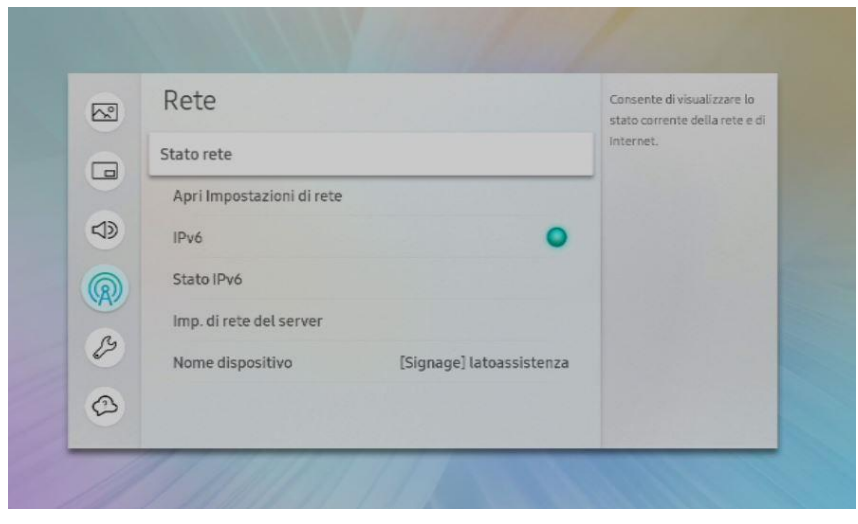

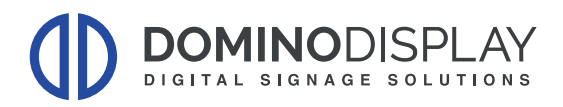

# 4) Selezionare "Impost. IP"

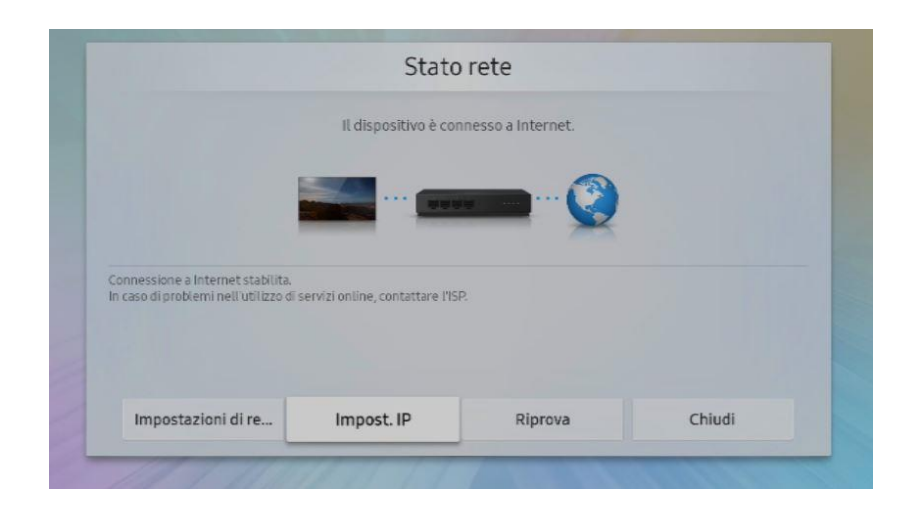

5) Modificare il primo punto "Impostaz. IP" da "Ottieni Automaticamente" ad "Immetti Manualmente"

| Ir            | npost. IP               |
|---------------|-------------------------|
| Impostaz. IP  | i automaticamente 🧧     |
|               | Immetti manual          |
|               | 233:233:232.4           |
|               |                         |
| Impostaz. DNS | Ottieni automaticamento |
|               |                         |
| ОК            | Annulla                 |

Compilare:

- Indirizzo IP:
- Subnet Mask:
- Gateway:
- Server DNS:

Premere su OK una volta terminata la configurazione di Rete

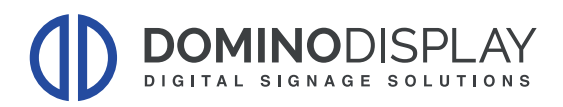

# **PROCEDURA CONFIGURAZIONE DDS x SAMSUNG**

### A) Aggiornamento Firmware

- 1) Impostare la sorgente del monitor su HDMI
- 2) Cliccare sul tasto MENU del telecomando
- 3) Seleziona Supporto → Aggiornamento Software → Aggiorna Ora

### B) Avviare Procedura di Configurazione

| Ciao!               |  |
|---------------------|--|
| Cześć!              |  |
| Hallo! (Deutsch)    |  |
| Hallo! (Nederlands) |  |
| Heil (suomi)        |  |
| Hei. (Norsk)        |  |
|                     |  |

### C) Attivazione Applicazione Personalizzata

4) Selezionare Applicazione Personalizzata

| < Precedente |                                                                     | 2              | 3                   |                | Successivo > |
|--------------|---------------------------------------------------------------------|----------------|---------------------|----------------|--------------|
|              |                                                                     |                |                     |                |              |
|              | Selezione                                                           | del            | giocatore           |                |              |
|              | Consente di selezionare il tipo d                                   | i lettore i    | migliore per le pro | prie esigenze. |              |
|              |                                                                     |                |                     |                |              |
|              | MagicINFO S Player<br>Usa MagicINFO S Player come glocato           | re principale. |                     | ٢              |              |
|              | Lettore VXT                                                         |                |                     |                |              |
|              | Usa Lettore VXT come giocatore princi                               | pale basato s  | u cloud.            | _              |              |
|              | Applicazione personalizzat<br>Usa la tua app come giocatore princip | ta<br>ale.     |                     |                |              |

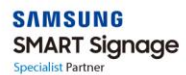

**DOMINODISPLAY** DIGITAL SIGNAGE SOLUTIONS 5) Immetere URL dell'App Personalizzata

Gestione apppersonalizzataInstaInstalla da dispositivo USBDisinstal.Impostazione timeout30 secModalità sviluppatoreOff

|                            |                  |                             |                  |                  | Gestio           | one ap           | р           |             |             |                        |                                                                                                    |
|----------------------------|------------------|-----------------------------|------------------|------------------|------------------|------------------|-------------|-------------|-------------|------------------------|----------------------------------------------------------------------------------------------------|
|                            |                  | Inst                        | alla App         | licazion         | ne per           | https:           | //dds.do    | minodi      | spla        |                        |                                                                                                    |
|                            |                  | Installa da dispositivo USB |                  |                  |                  |                  |             |             |             |                        |                                                                                                    |
| Immette                    | re l'URL         | da cui vi                   | sualizza         | are o sca        | ricare co        | ontenuti         |             |             |             |                        |                                                                                                    |
| https:/                    | /dds.do          | minodi                      | splay co         | m/Seti           | in/Sam           | suna/2           | 11.9        |             |             |                        |                                                                                                    |
|                            |                  | minoan                      | spray.ee         | 51117 5000       | ap/ Sum          | Sung/2.          | 11.7        |             |             |                        |                                                                                                    |
| 50/200                     |                  |                             | optaytee         | Jiny Sect        | ap, sam          | Surig/2.         |             |             |             |                        |                                                                                                    |
| 50/200                     | 2                | 3                           | 4                | 5                | 6                | <b>7</b>         | 8           | 9           | 0           | www.                   | Ø                                                                                                    |
| 50/200<br>1<br>q           | 2<br>W           | 3<br>e                      | 4<br>r           | 5<br>t           | 6<br>y           | 7<br>U           | 8<br>i      | 9           | 0<br>P      | www.<br>.com           | ®<br>!#1                                                                                                    |
| 50/200<br>1<br>q<br>a      | 2<br>W<br>S      | 3<br>e<br>d                 | 4<br>F           | 5<br>t<br>g      | 6<br>y<br>h      | 7<br>u<br>j      | 8<br>1<br>k | 9<br>0<br>1 | 0<br>P<br>, | www.<br>.com<br>:      | <ul> <li>☑</li> <li>I#1</li> </ul>                                                                                                    |
| 50/200<br>1<br>9<br>a<br>z | 2<br>W<br>S<br>X | 3<br>e<br>d<br>c            | 4<br>r<br>f<br>v | 5<br>t<br>g<br>b | 6<br>y<br>h<br>n | 7<br>u<br>j<br>m | 8<br>1<br>k | 9<br>0<br>1 | 0<br>P<br>, | www.<br>.com<br>:<br>/ | <ul> <li>Image: Second second sec</li></ul> |

### URL: https://dds.dominodisplay.com/setup/Samsung/2.11.9/

→ Premere" OK" una volta inseriti tutti i parametri

- 6) Completare la "Configurazione Guidata"
- 7) Attendere il Download dell'applicativo

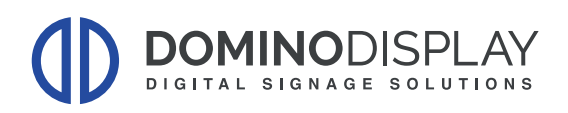

# D) Lancio QLPlayer

Al termine della procedura di configurazione apparirà una barra di download e in ultimo la schermata:

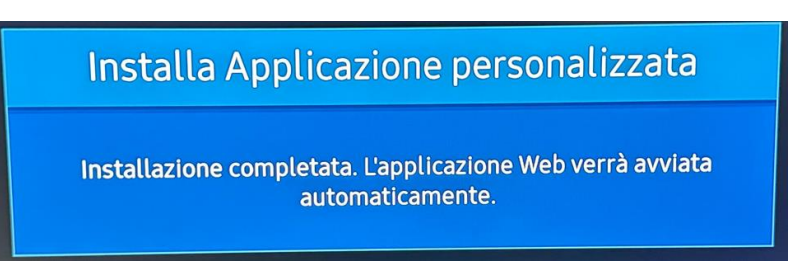

Il monitor si riavvierà automaticamente ed apparirà la schermata:

| https://dds.dominodisplay.com/ |               |
|--------------------------------|---------------|
| Enter your login               |               |
| Enter your password            |               |
| Connection                     | Advanced Mode |

Inserire le credenziali di LOGIN e PASSWORD che avete ricevuto. Nel caso potete chiederne nuovamente l'invio ad: <u>assistenza@dominodisplay.com</u>

Premere "Connection" per effettuare il log in.

Sul monitor dopo pochi secondi apparirà la seguente pagina di default:

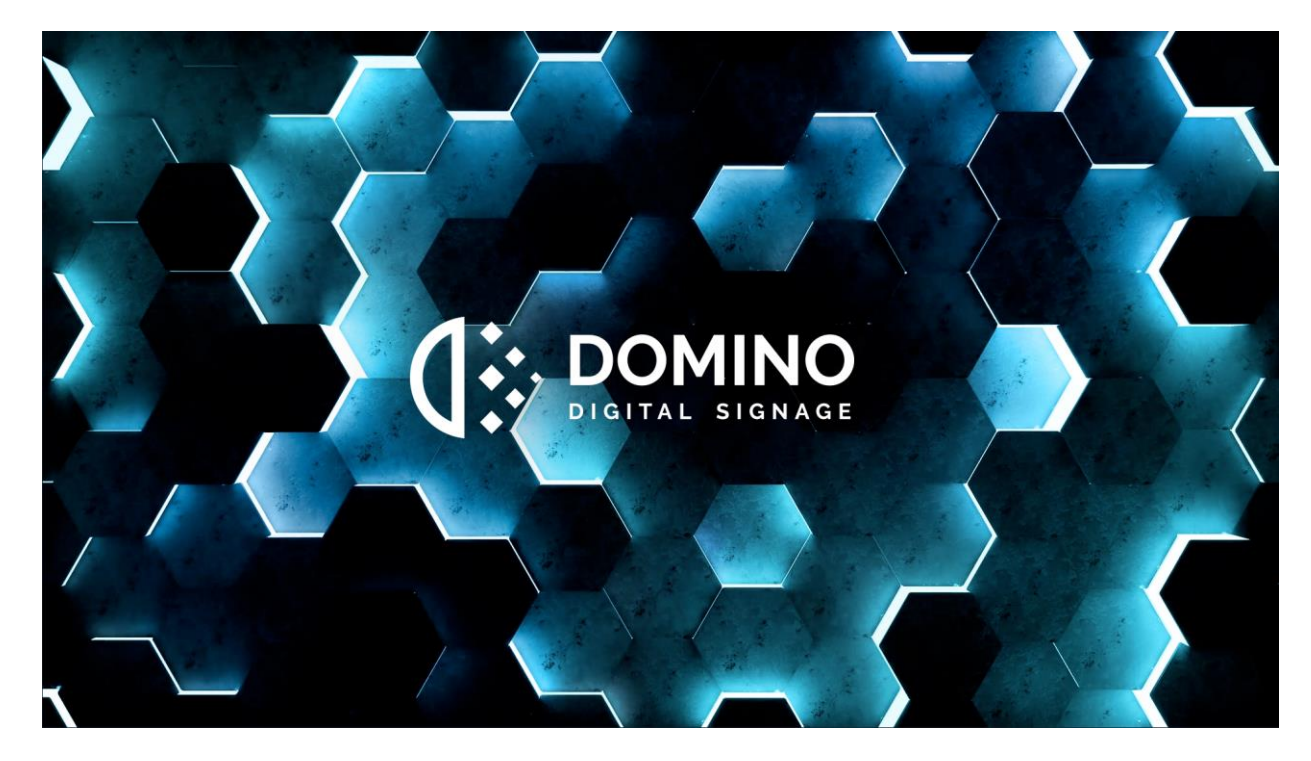

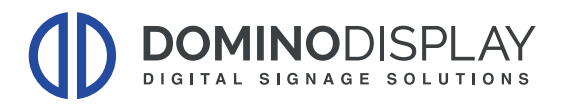

Nel caso in cui:

- A) il QLPlayer non si fosse avviato automaticamente:
- 1) Premere il tasto "HOME":

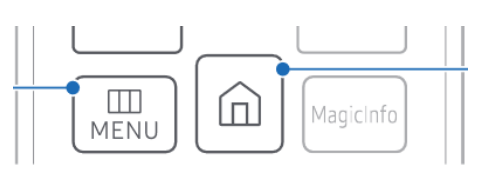

2) Selezionare la voce "QLPlayer" in basso a sinistra e premere "OK"

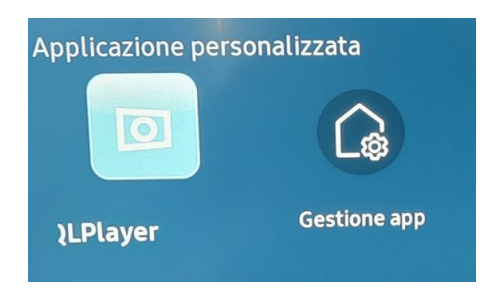

#### B) La voce "QLPlayer" non fosse presente in basso a sinistra

- 1) Premere il tasto "MENU/SETTING"
- 2) Selezionare SISTEMA
- 3) Selezionare "Riproduci Tramite" → "Applicazione Personalizzata"

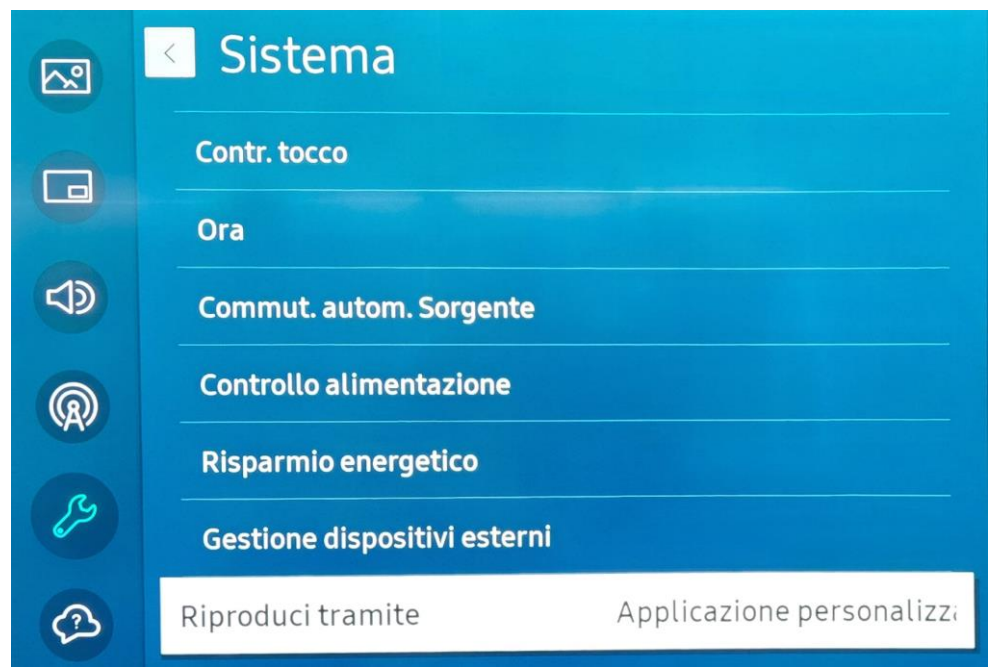

4) Ripetere il punto "A"

#### C) Se è presente solo la scritta "App Personalizzata"

- 1) Premere Gestione App
- 2) Reinserire nuovamente l'URL ed attendere il download dell'applicativo

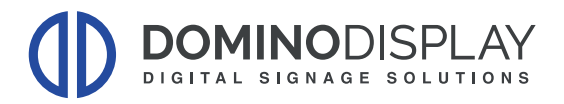

## Per Maggiori informazioni potete visitare i nostri video tutorial:

Aggiunta e Collegamento del Display

Caricamento e Pubblicazione dei Contenuti:

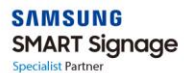